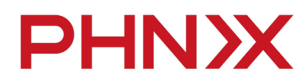

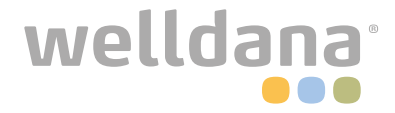

# **Display Operation**

## <u>Technical manual</u>

Split - Full Inverter heatpump

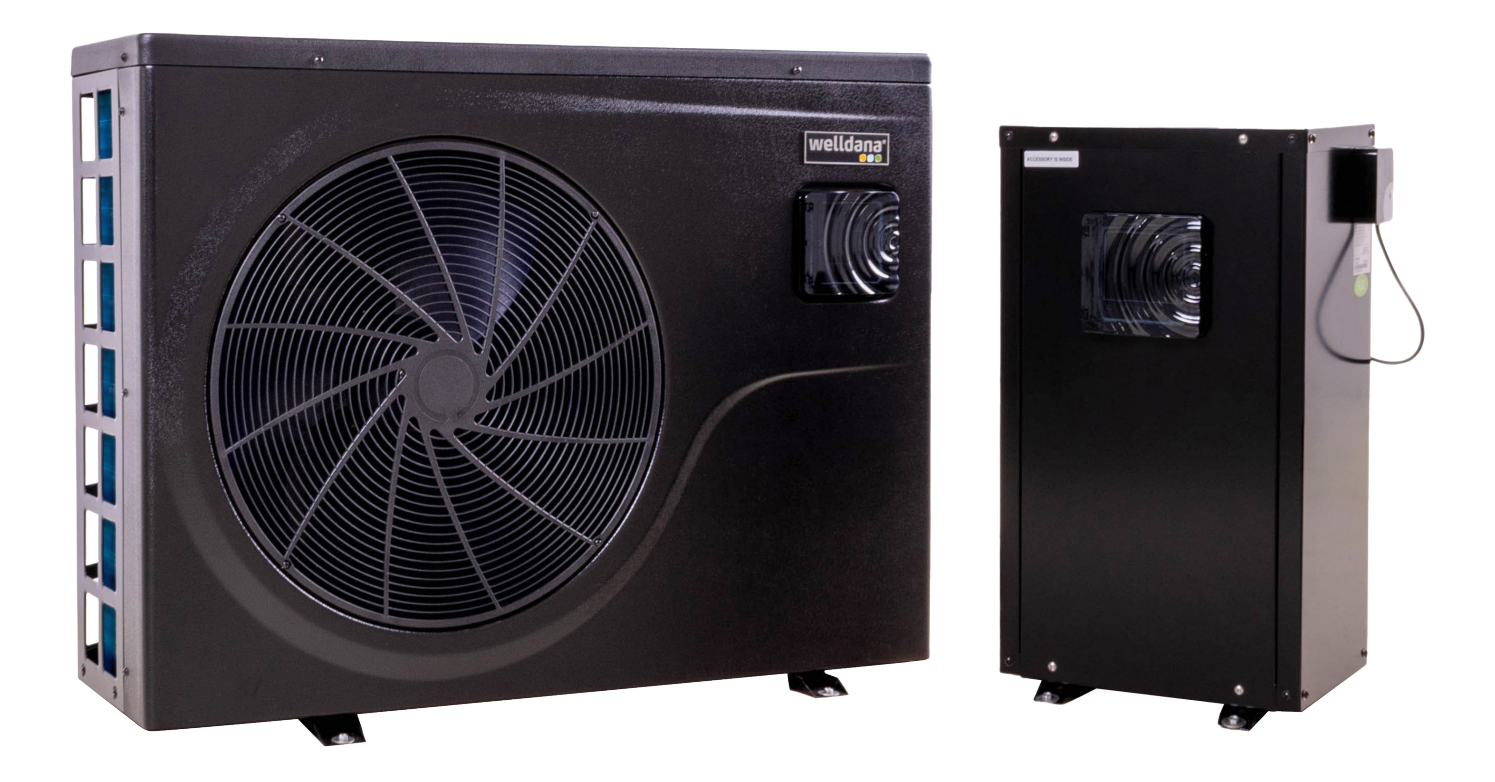

34-180501 / 34-180502

### Symbol function instruction

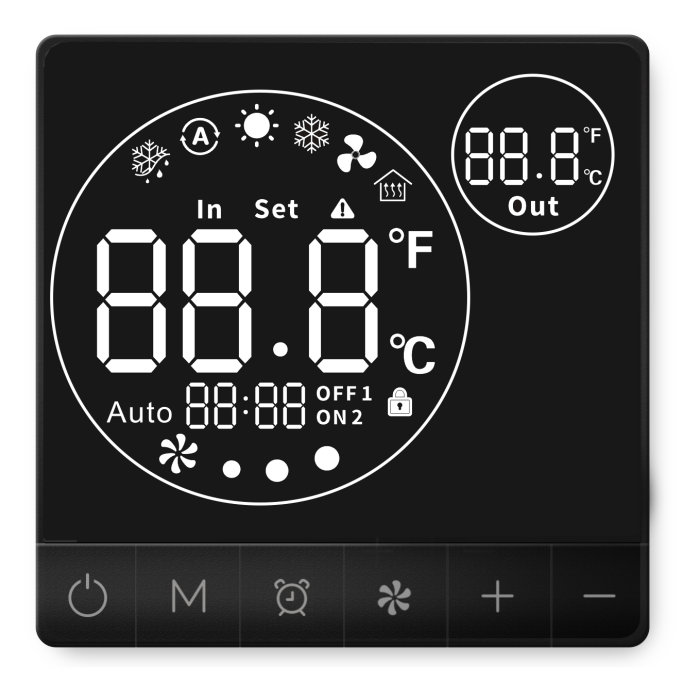

| lcon         | Designation                  | Function                                                                                                    |
|--------------|------------------------------|----------------------------------------------------------------------------------------------------|
| 鱳            | Cooling symbol               | It will display during cooling (there is no limit to startup & shutdown, and it is optional when the unit is cooling-only unit or heating-and-cooling unit). |
| <b>O</b>     | Heating symbol               | It will display during heating (there is no limit to startup & shutdown, and it is optional when the unit is heating-only unit or heating-and-cooling unit). |
| (4)          | Automatic symbol             | It will display under the automatic mode (there is no limit to startup & shutdown, and it is optional when the unit is heating-and-cooling unit).            |
| ***          | Defrosting symbol            | It will display in the defrosting process of the unit.                                                                                                    |
| *            | Silent symbol                | It shows three blades when you turn on the silent fuction, otherwise it would normally show six blades.                                                      |
| OFF1<br>ON 2 | Timing symbol                | It will display after the user sets the timer, and multiple timing intervals can be set.                                                                     |
| Out          | Water outlet<br>symbol       | When the auxilary display area displays the water outlet temperature, the light is on.                                                                       |
| In           | Water inlet<br>symbol        | When the main display area displays the water inlet temperature, the light is on.                                                                            |
| Ð            | Locking key<br>symbol        | When the keyboard is locked, it is on.                                                                                                    |
|              | Fault symbol                 | In case of unit fault, the light is on-                                                                                                    |
| °C           | Degrees Celcius<br>symbol    | When the main display area or auxiliary display area displays degrees Celcius<br>(°C),it is on.                                                              |
| ۴            | Degrees Fahrenheit<br>symbol | When the main display area or auxiliary display area displays degrees<br>Fahrenheit (°F), it is on.                                                          |
| Set          | Setting symbol               | When the parameter is adjustable, it is on.                                                                                                    |

#### Parameter setting

#### Password interface

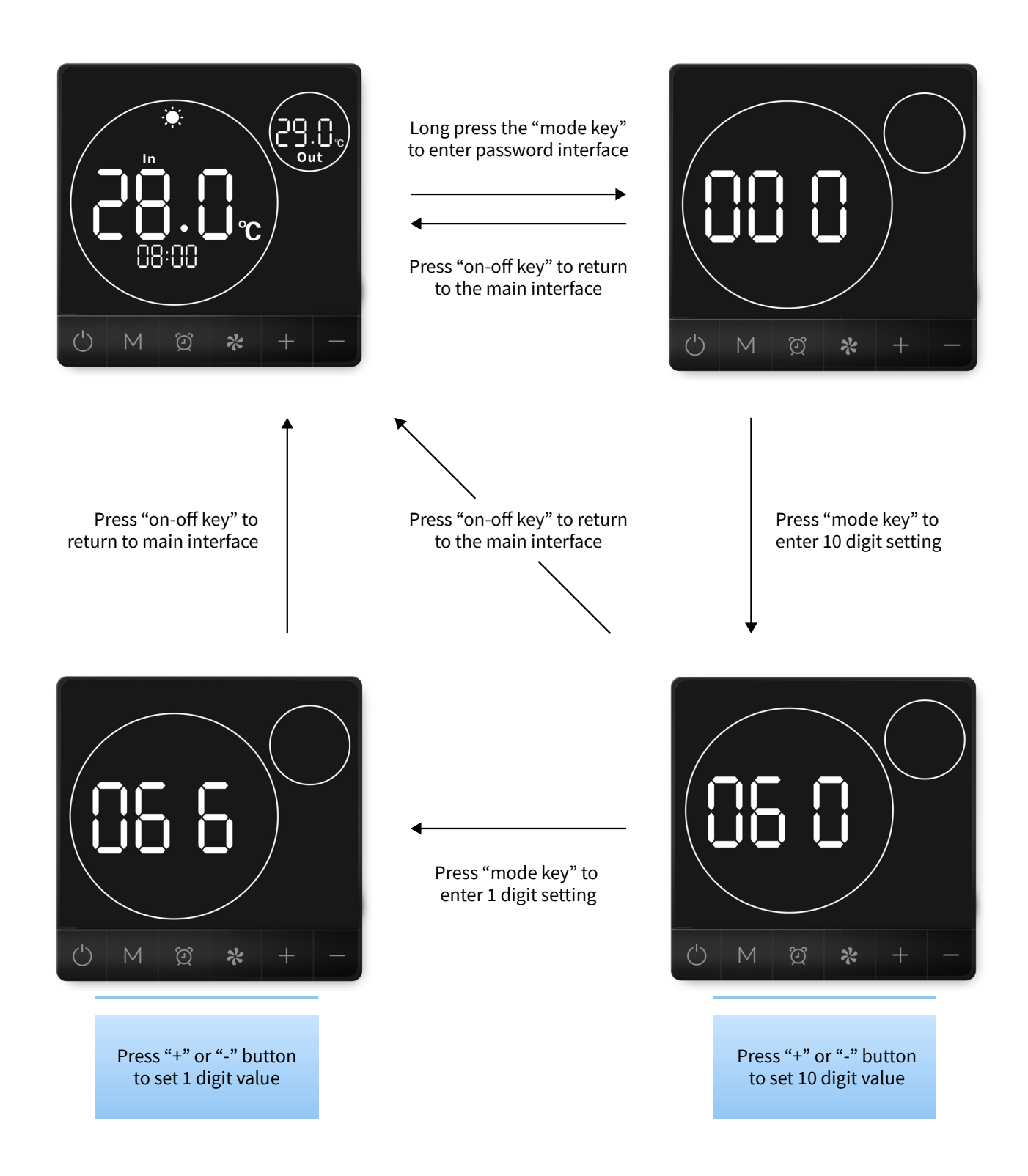

#### Parameter setting

- 1. Enter "066" password to set advance parameter.
- 2. Enter "022" password to set user parameter.

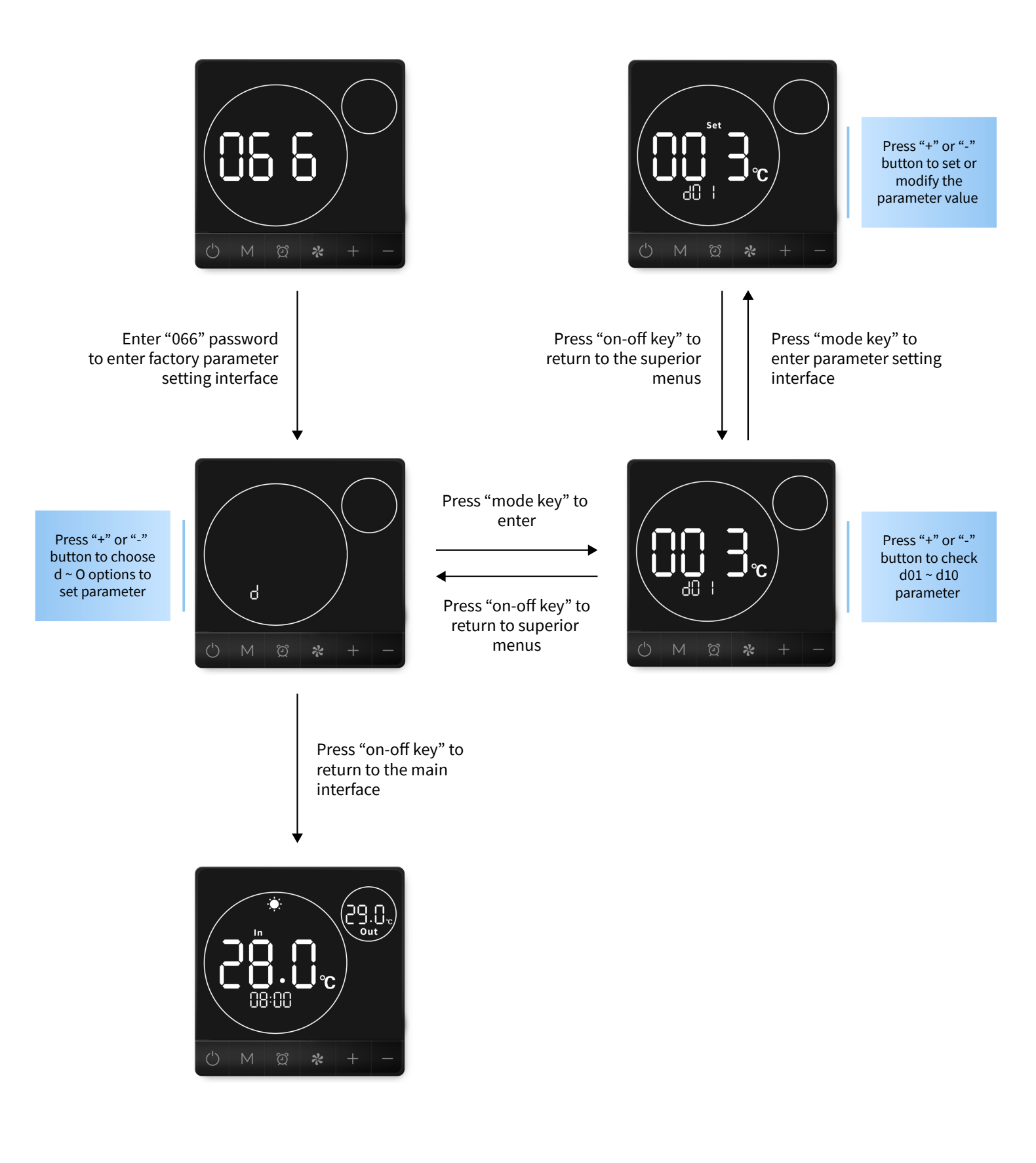

#### Parameter setting

#### Upload:

*parameter from PCB to Display* 

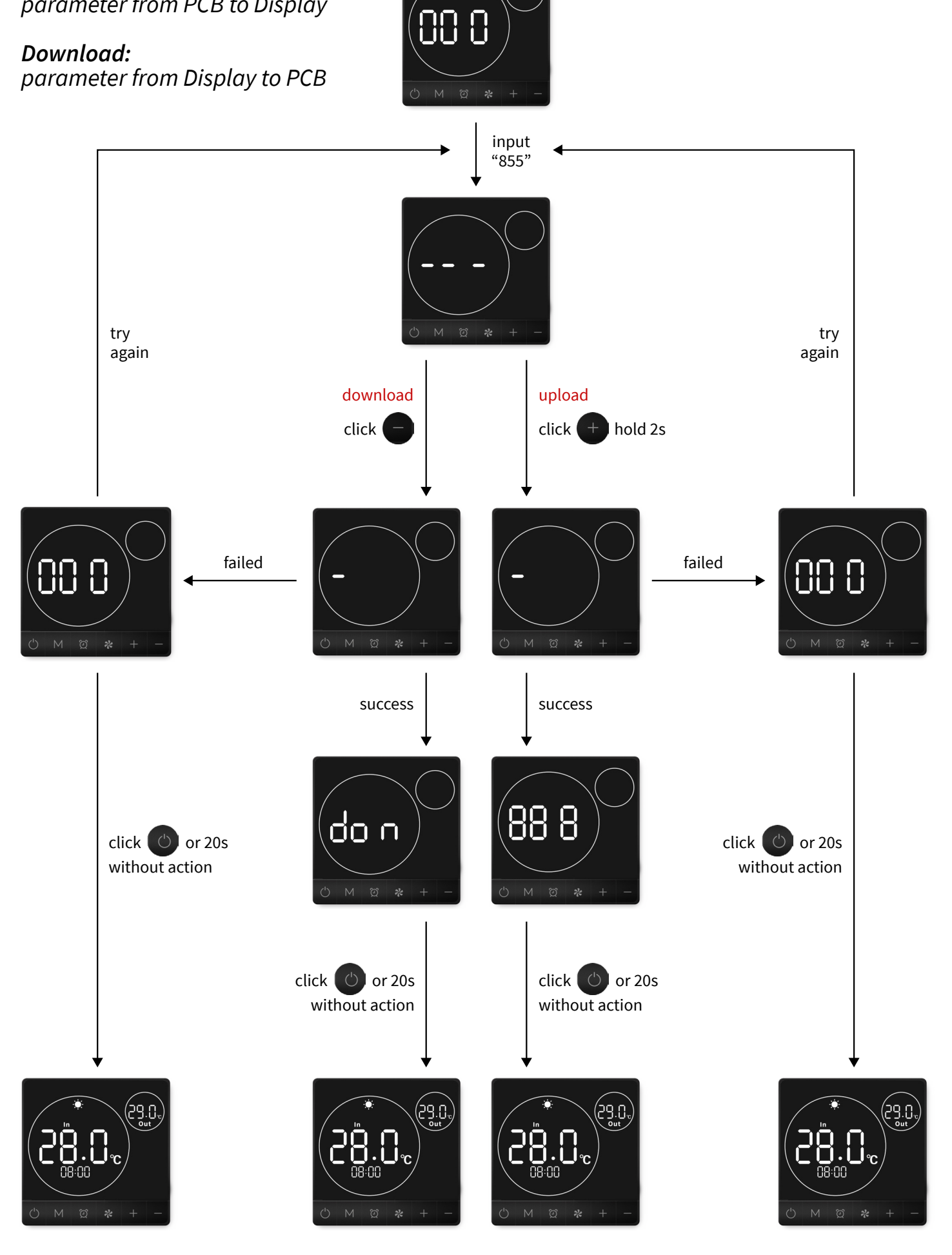